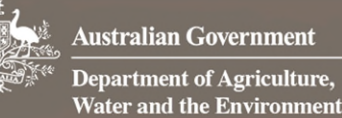

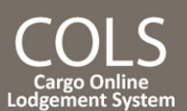

# How do I check the payment status of my lodgement in COLS?

This quick reference guide demonstrates how to check the payment status of your lodgement in COLS.

## 1. Check payment status

## 1.1 Home page

Go to the Cargo Online Lodgement System.

#### Select Check Payment Status.

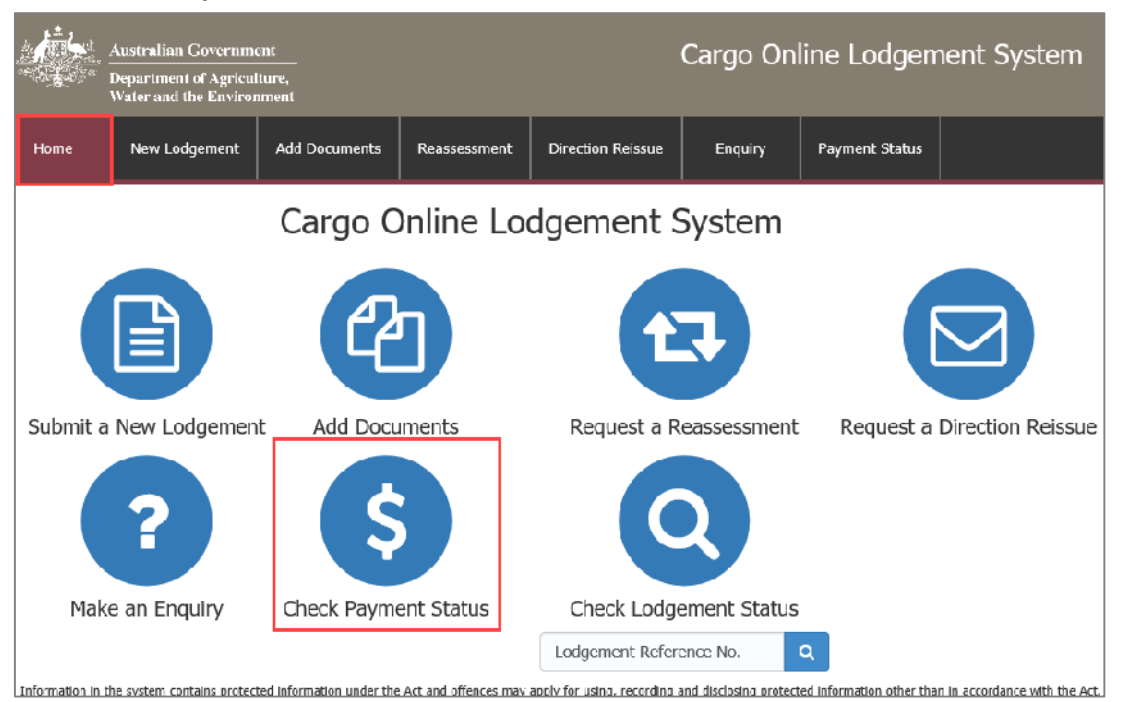

## 1.2 Payment enquiry

You will be redirected to the department's Online Payment System.

Enter your Reference Number.

## **NOTE:** This is a mandatory field.

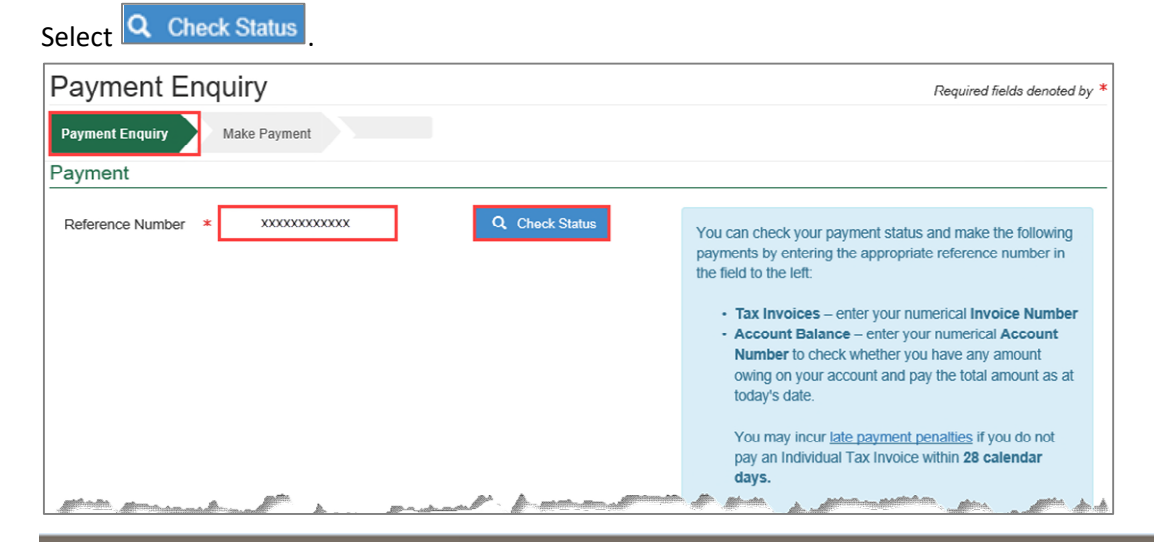

## ☑ imports@agriculture.gov.au

How do I check the payment status of my lodgement in COLS?

August 21

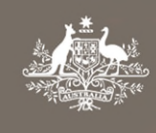

Australian Government Department of Agriculture, Water and the Environment

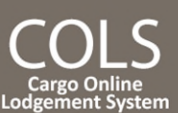

## 1.3 Account status – payment status fully paid

### **1.3.1** Email current statement

If your Payment Status is Fully Paid, indicated by 📿, you can select <del>Email current statement</del> to send an email to the nominated recipient.

| Payment Enquiry              |              |            |                         |
|------------------------------|--------------|------------|-------------------------|
| Payment Enquiry Make Payment |              |            |                         |
| Payment                      |              |            |                         |
| Reference Number *           | 102010103970 |            | Q Check Status          |
| Account Status               |              |            |                         |
| Account Number               | 102010103970 |            | Email current statement |
| Payment Status               | Fully Paid   | $\bigcirc$ |                         |

Once the email has been sent, the following notification will appear on your screen.

An email has been sent to the nominated recipient

No further action is required.

## 1.4 Account status – payment status outstanding

#### 1.4.1 Email current statement

If your Account Status is **Outstanding,** indicated by O, you can select **Email current statement** to send an email to the nominated recipient.

| Payment Enquiry              |              |                         |
|------------------------------|--------------|-------------------------|
| Payment Enquiry Make Payment |              |                         |
| Payment                      |              |                         |
| Reference Number *           | 102010103970 | Q Check Status          |
|                              |              | \$ Make Payment         |
| Account Status               |              |                         |
| Account Number               | 102010103970 | Email current statement |
| Payment Status               | Outstanding  |                         |

Once the email has been sent, the following notification will appear on your screen.

An email has been sent to the nominated recipient

1800 900 090

| Australian Govern                      | nment                        | COLS                            |
|----------------------------------------|------------------------------|---------------------------------|
| Department of Agr<br>Water and the Env | iculture,<br>ironment        | Cargo Online<br>Lodgement Syste |
| 1.4.2 Make payment                     |                              |                                 |
| Select \$ Make Payment to pa           | ay your outstanding account. |                                 |
| Payment End                            | quiry                        |                                 |
| Payment Enquiry                        | Make Payment                 |                                 |
| Payment                                |                              |                                 |
| Reference Number *                     | 102010103970                 | Q Check Status                  |
|                                        |                              | \$ Make Payment                 |
| Account Status                         |                              |                                 |
| Account Number                         | 102010103970                 | Email current statement         |
| Payment Status                         | Outstanding                  | 8                               |

You will be directed to the department's online payment system to complete your payment.

## Complete your payment details in the required fields and select Pay Now

| Make Payment |                      |                                                                          |
|--------------|----------------------|--------------------------------------------------------------------------|
|              | By clicking Pay N    | ow you accept the Privacy Statement and Terms and Conditions of payment. |
|              | You are pa           | aying an amount of \$60.00                                               |
|              | Cardholder<br>Name   |                                                                          |
|              | Card<br>Number       |                                                                          |
|              | Expiry Date          |                                                                          |
|              | Security<br>Code     |                                                                          |
|              |                      | Pay Now                                                                  |
|              | This transaction wil | appear on your card statement under the name of "Dept of Agriculture".   |
|              | Cancel               | <u>C</u> ontinue                                                         |

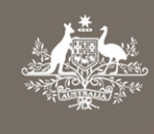

Australian Government Department of Agriculture, Water and the Environment

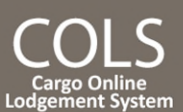

#### 1.4.3 Payment confirmation

You will receive a Payment Confirmation with a Transaction Reference Number.

| Select | <u>C</u> ontinue |
|--------|------------------|
| 00.000 |                  |

Μ

| <b>NOTE:</b> You                                                                             | u must select <b>Continue</b> to finalise this transaction. |  |  |
|----------------------------------------------------------------------------------------------|-------------------------------------------------------------|--|--|
| ake Payment                                                                                  |                                                             |  |  |
| Please note: you must click the 'cont                                                        | inue' button to finalise this transaction.                  |  |  |
| Payment Confirmation                                                                         |                                                             |  |  |
| Transaction Date                                                                             | 27 Jul 2021 12:20:57 AEST                                   |  |  |
| Transaction Reference                                                                        | 20566207                                                    |  |  |
| Payment Reference Number                                                                     | 102010103970                                                |  |  |
| Payment Amount                                                                               | 60.00                                                       |  |  |
| Credit Card Type                                                                             | MasterCard                                                  |  |  |
| This transaction will appear on your card statement under the name of "Dept of Agriculture". |                                                             |  |  |
| Cancel                                                                                       | <u>C</u> ontinue                                            |  |  |

**NOTE:** Please allow two hours to receive copies of Invoices, Statements and Receipts as they do not get transmitted instantly upon request.